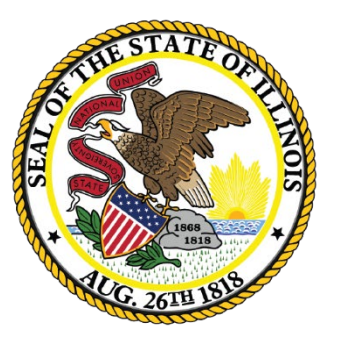

## Illinois State Board of Education

### **Batch Process**

#### • File Format

- 1. Adjusted Cohort Graduation Rate
- 2. Assessment Pre-ID
- 3. Birth to 3
- 4. Birth to 3 Caregiver Demographic Information
- 5. College and Career Readiness Indicator
- 6. College Course Assignment
- 7. Demographics and Early Childhood
- 8. DLM-AA Pre-ID
- 9. DLM-AA Correction
- **10**. Early Childhood Programs
- 11. Early Childhood Outcomes
- 12. EL
- 13. EL Screener
- 14. Exit Enrollment
- 15. Gifted and Accelerated
- 16. Homeless
- 17. IAR Pre-ID
- 18. IAR Assessment Correction

- 19. Immigrant
- 20. Outside Course Assignment
- 21. Restraint and Time Out
- 22. Prenatal
- 23. Prenatal XREF Regional Safe Schools Program
- 24. SAT/PSAT Pre-ID
- 25. SAT/PSAT Assessment Correction
- 26. Service Provider
- 27. Student 504 Plan
- 28. Student Address
- 29. Student Attendance
- 30. Student Attendance V2
- 31. Student Course Assignment
- 32. Student Demographic and Enrollment (Request New SID)
- 33. Student Discipline Groups
- 34. Teacher Course Assignment Entry
- 35. Teacher Course Assignment Exit

#### Removed File Formats

- 1. Pre-K Follow-up (school year 2013)
- 2. Assessment Pre-ID
- 3. Preschool Student Course Assignment
- 4. Early Childhood V3
- 5. Multiple SID

#### Homeless File Format

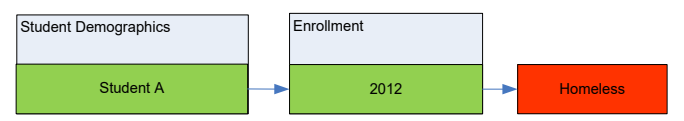

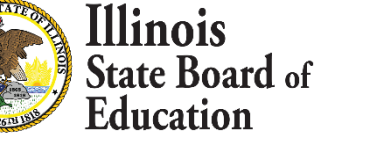

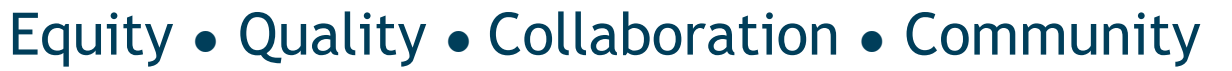

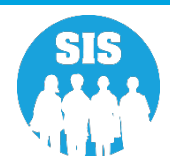

- Local repository for SIS data
  - Local Student Management Software (recommended)
    - Export file and upload to SIS
      - The file should be sent "as is" unless further data manipulation is required
    - SIS accepts the following file types:
      - .CSV
      - .txt
      - .xml
  - Requesting a file from SIS
    - If data has been entered into SIS, a district can request the return of district-wide SIS data file.

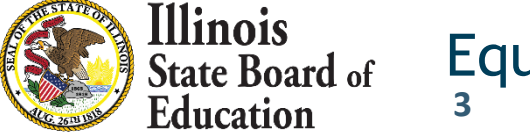

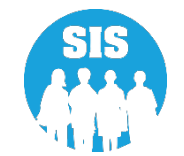

| E State Board of Education       | on                               |                                |                |                                   |              | Helpful Resources 👻 Contact Technical Support                                                                                                    |
|----------------------------------|----------------------------------|--------------------------------|----------------|-----------------------------------|--------------|----------------------------------------------------------------------------------------------------|
| SIS                              | SIS Key Dates                    |                                |                |                                   |              | B 🔗                                                                                                    |
| 💄 IBM SIS Test User 🛛 👻          | Dec 16, 2021                     | DLM-AA Last Day of Correctio   | ns for the Pu  | Irpose of A                       | ccountabilit | ty and School Report Card for SY 2021                                                                                                    |
|                                  | Dec 21, 2021                     | ACCESS Last Day of Correctio   | ns for the Pu  | urpose of A                       | ccountabili  | ty and School Report Card for SY 2021                                                                                                    |
| <b>H</b> Home                    | Jan 04, 2022                     | DLM-AA Pre-ID file sent to Ver | ndor           | Next SIS Webinar                  |              |                                                                                                    |
| 🕇 Student 🔹                      | Jan 07, 2022                     | Deadline to review SAT with E  | ssay Pre-ID ir | to College Board (March schedule) |              |                                                                                                    |
| •                                | Jan 10, 2022                     | SAT (Fall) Final Scores posted | in SIS (Antio  | cipated the                       | week of Ja   | nuary 10, 2022)                                                                                                    |
| Assessment                       | Jan 12, 2022                     | ACCESS Testing - Primary Sta   | rt Date for S  | Y 2022                            |              |                                                                                                    |
| 😂 Adjusted Cohort                | Jan 14. 2022                     | Fall of School Year 2022 (202  | 1-2022) - Tea  | cher and St                       | tudent Cou   | rse Assianment data due 🔻                                                                                                    |
| 📮 Teacher                        | P District Status as of 12/01,   | /2021 07:03 PM                 |                |                                   |              |                                                                                                    |
|                                  | School All Schools               | ~                              | Home           | ○ Serving                         |              |                                                                                                    |
| 😽 Prenatal                       | District Metrics Early Child     | hood Metrics                   |                |                                   |              |                                                                                                    |
| 네 Reports                        | Current Collection Completion St | atus                           | Required       | Complete                          | Percent      | Current Enrollments & Program Indicators                                                                                                    |
| 🏝 Batch File Processing 🔹 🔺      | Prenatal                         |                                | 0              | 0                                 | -            |                                                                                                    |
| Datah Transfora                  | Birth To Three Student Programs  | 3                              | 0              | 0                                 | -            | 600                                                                                                    |
| Batch Transfers                  | Birth To Three Program Provider  | S                              | 0              | 0                                 | -            |                                                                                                    |
| Request File                     | Birth To Three Caregivers        |                                | 0              | 0                                 | -            | 400                                                                                                    |
|                                  | Early Childhood Outcomes (ECO    | ) Ratings                      | 17             | 16                                | 94%          |                                                                                                    |
| Web Service                      | Early Childhood Student Program  | ns                             | 406            | 406                               | 100%         | 200                                                                                                    |
| 🕥 District Data Verification 🛛 👻 | English Learner (FL)             | 513                            | 63             | 63                                | 100%         |                                                                                                    |
|                                  | EL Screener                      |                                | 17             | 17                                | 100%         |                                                                                                    |
| Seal of Biliteracy Application   | Homeless                         |                                | 141            | 141                               | 100%         | **************************************                                                                                                    |
|                                  | Eligible for Immigrant Student P | rogram                         | 511            | 511                               | 100%         | Fedu<br>Bith<br>F<br>7<br>7<br>7<br>6<br>6<br>6<br>6<br>6<br>6<br>7<br>7<br>6<br>6<br>8<br>6<br>6<br>8<br>7<br>6<br>10<br>8<br>6<br>10<br>8<br>7<br>7<br>6<br>10<br>8<br>7<br>7<br>7<br>7<br>7<br>7<br>7<br>7<br>7<br>8<br>7<br>8<br>7<br>7<br>7<br>7<br>7<br>7 |
|                                  | Student Address for NEW IDEA s   | tudents                        | 659            | 659                               | 100%         | * 9 5 5                                                                                                    |
| Log Out                          | Regional Safe Schools Program    | (RSSP)                         | 4              | 4                                 | 100%         | CurrentEnrollment                                                                                                    |
|                                  | Student Discipline               |                                | NA             | 0                                 | NA           |                                                                                                    |

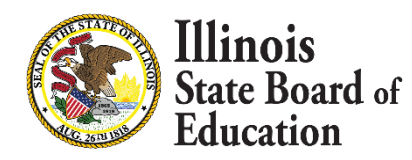

4

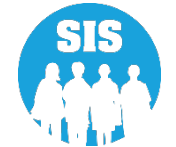

- Batch file process is only accessible by RCDT Administrator
- File is uploaded/downloaded via IWAS/SIS
- File format is validated upon upload
- Email sent when file is ready for download
- Original data is returned, plus the following data for each record:
  - New or Returned (Existing) SID
  - **Result Code**

Illinois

Education

**Result Message** 

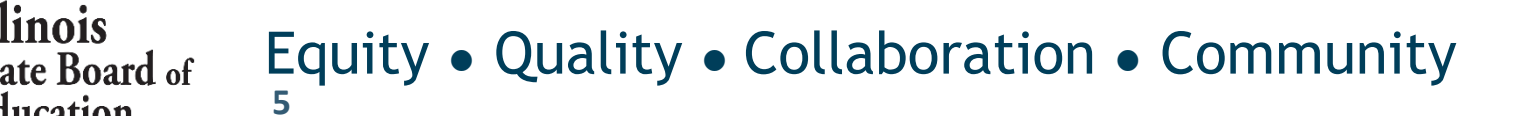

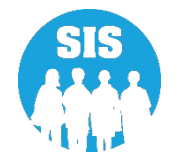

**Batch Files** 

- Created with the SIS Excel Templates or exported using a Local Student Management Software
- May contain multiple schools (District-wide)
- A Student Enrollment file may contain all students (existing and new) or only new students when requesting SID. Teacher Course Entry/ Exit formats may contain only Teachers with existing IEINs
- File may be submitted as many times as required

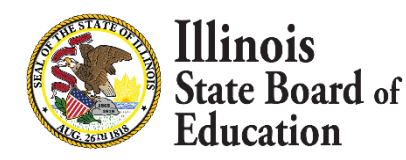

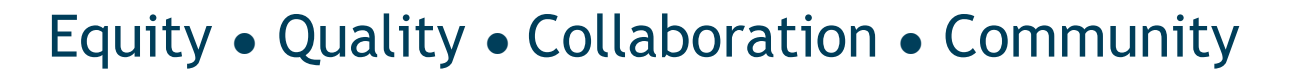

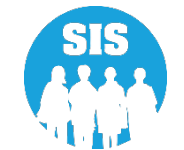

### Create a .csv upload file

- Locate the correct template:
  - <u>https://www.isbe.net/Pages/Excel-Templates-for-student-data-input-into-SIS.aspx</u>
- Use either Windows or Mac template, depending on the operating system
- Follow our example: A "Student Demographic Enrollment" file for a Windows user
  - Use the mouse right click on the link "Student Demographic Enrollment" choose "Save Target As"
    Save the file directly to your computer remember where the file is saved (example: On your Desktop)

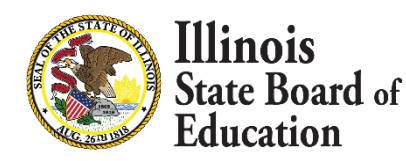

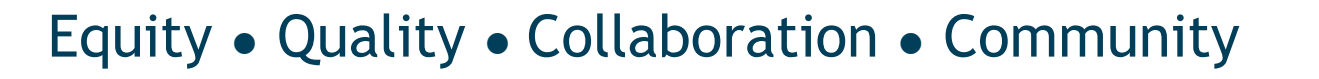

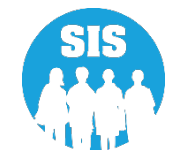

### **SIS Homepage – Excel Templates**

https://www.isbe.net/Pages/Excel-Templates-for-student-data-input-into-SIS.aspx 

| <b>^</b> | ٢                                   | <b>*</b>                    | its                                      | *                       |              |    |
|----------|-------------------------------------|-----------------------------|------------------------------------------|-------------------------|--------------|----|
| HOME     | ADMINISTRATORS                      | TEACHERS                    | FAMILIES & STUDENTS                      | COMMUNITY &<br>PARTNERS | NEWS & MEDIA | TC |
|          | ☆ > Other Resources > ISBE Educatio | n Data Systems > Student In | formation System (SIS) > SIS Excel Templ | ates                    |              |    |
|          | OTHER RESOURCES                     | ISBE EDUCATION DAT          | ta systems<br>EMPLATES                   |                         |              |    |
|          | Student Information Systems (SIS)   | Adjusted Cohort G           | raduation Rate                           |                         | *            |    |
|          |                                     | Assessment                  |                                          |                         | *            |    |
|          |                                     | Course Assignmen            | its                                      |                         | *            |    |
|          |                                     | Demographic and             | Enrollment                               |                         | *            |    |
|          |                                     | Early Learning              |                                          |                         | *            |    |
|          |                                     | English Learners            |                                          |                         | *            |    |
|          |                                     | Homeless                    |                                          |                         | *            |    |
|          |                                     | Immigrant                   |                                          |                         | *            |    |

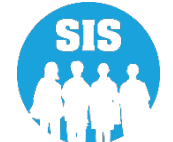

#### Save As – Save file to local desktop location

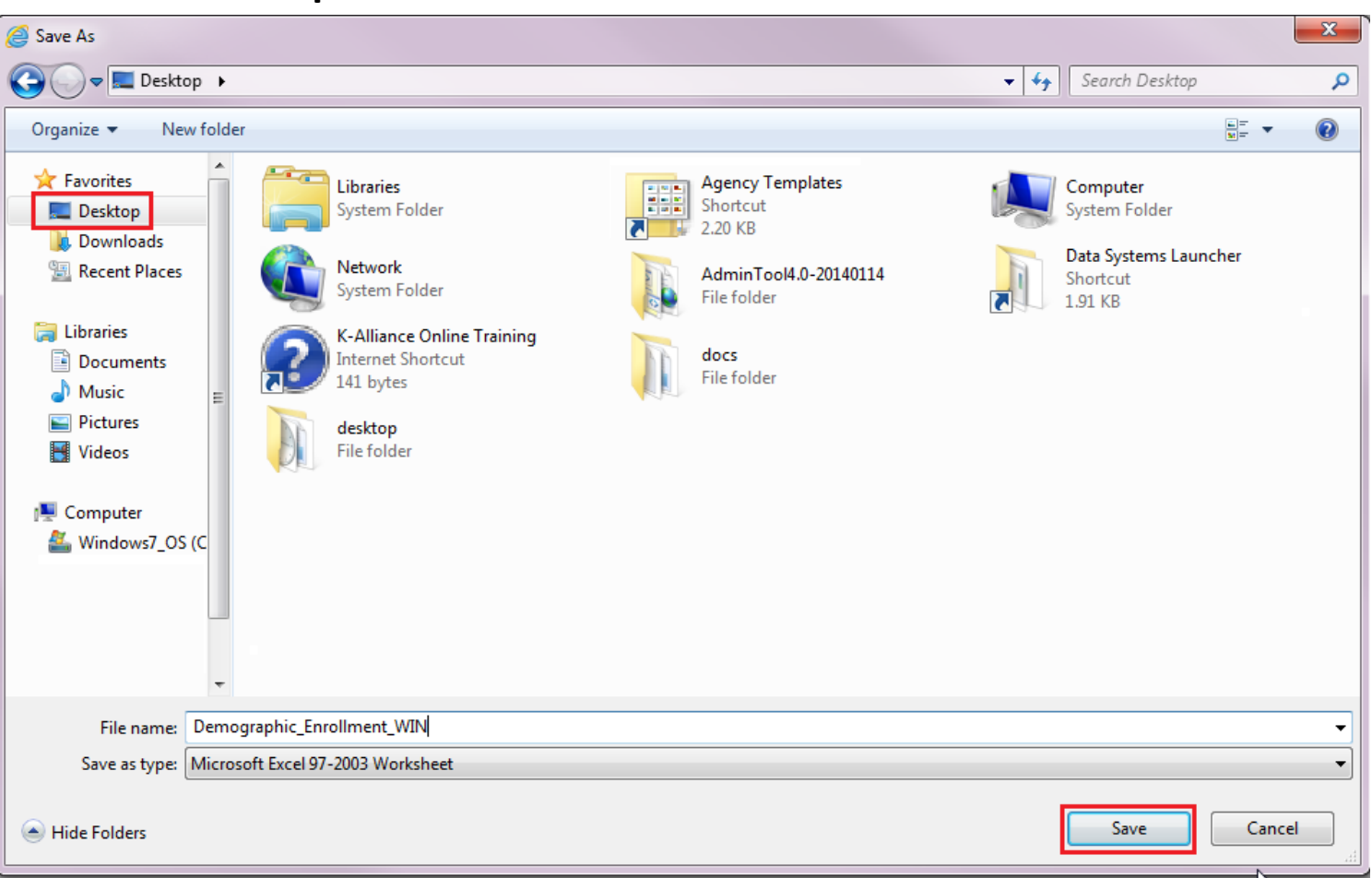

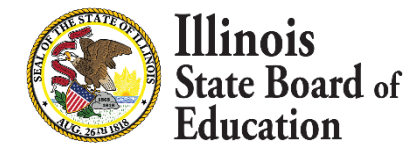

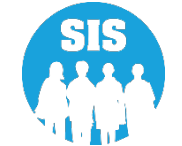

#### **Open the Demographic Enrollment Template**

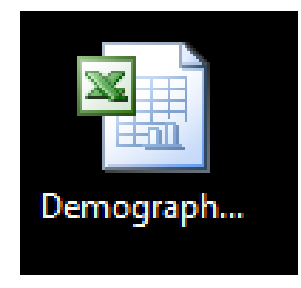

- The Demographic Enrollment Template file was saved to our desktop
- The screenshot below is from the open template

|   | A                    | В             | С                              | D                       | E                         | F            | G                           | Η         |             | J          | K                       |
|---|----------------------|---------------|--------------------------------|-------------------------|---------------------------|--------------|-----------------------------|-----------|-------------|------------|-------------------------|
| 1 | Student Demographics | Student Count | Demographic_Enrollment_WIN.csv | Current Date            | RCDTS Code of Home School |              |                             |           |             |            |                         |
| 2 | Student ID           | SAP ID        | Legal Last Name                | Legal First Name        | Legal Middle Name         | Lineage Code | Mother's Maiden Name        | Race Code | Gender Code | Birth Date |                         |
| 3 | 123456789            |               | Legal Last Name Sample         | Legal First Name Sample | *                         | jr           | Mother's Maiden Name Sample | 16        | 01          | 01/01/1990 | Birth Place Name Sample |
| 4 |                      |               |                                |                         |                           |              |                             |           |             |            |                         |
| 5 |                      |               |                                |                         |                           |              |                             |           |             |            |                         |
| 6 |                      |               |                                |                         |                           |              |                             |           |             |            |                         |
| 7 |                      |               |                                |                         |                           |              |                             |           |             |            |                         |
| 8 |                      |               |                                |                         |                           |              |                             |           |             |            |                         |
| 9 |                      |               |                                |                         |                           |              |                             |           |             |            |                         |

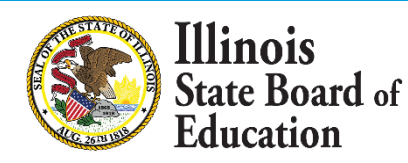

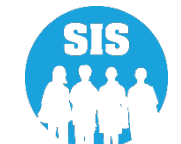

- Row # 1 Updating the Header Row
  - Column A, Row 1 (A1) File Type (Student Demographics, etc.)
    - This cell cannot be updated.
  - Column B, Row 1 (B1) Number of Student Records
    - This cell must be updated with a number. (While intended for a record count, any number can be used.)
  - Column C, Row 1 (C1) File Name
    - This cell contains the file name and must end in .csv.
    - This file should contain the same file name used when the "Save As" action is performed.
  - Column D, Row 1 (D1) File Sent Date
    - Enter the date the file is uploaded use mm/dd/yyyy format.
  - Column E, Row 1 (E1) RCDTS of User Submitting File (15 digits)
    - Enter the 15 digit RCDTS number of the user submitting the file.

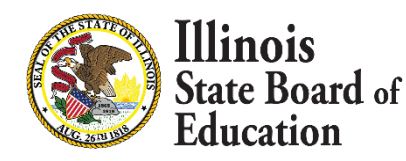

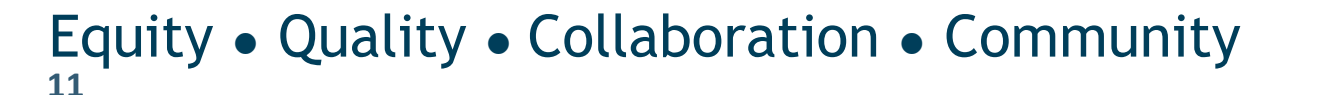

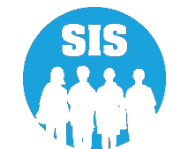

#### **Updating the Header Row – Cells B1 through E1**

|   | A                    | B                                | С                                                                                                    | D                       | F                 |              | G                        |
|---|----------------------|----------------------------------|----------------------------------------------------------------------------------------------------|-------------------------|-------------------|--------------|--------------------------|
| 1 | Student Demographics | 1 Demographic Enrollment WIN.csv |                                                                                                    | 06/17/2014              | 123456789876543   |              |                          |
| 2 | Student ID           | SAP ID                           | Note: This is the default<br>name. You can change<br>the file name to<br>something easier.<br>Example: demo.csv | Legal First Name        | Legal Middle Name | Lineage Code |                          |
| 3 | 123456789            |                                  | Legal Last Name Sample                                                                                          | Legal First Name Sample | *                 | jr           | Mother's Maiden Name Sar |
| 4 |                      |                                  |                                                                                                    |                         |                   |              |                          |
| 5 |                      |                                  |                                                                                                    |                         |                   |              |                          |
| 6 |                      |                                  |                                                                                                    |                         |                   |              |                          |
| 7 |                      |                                  |                                                                                                    |                         |                   |              |                          |

Note: Header row has been updated. The header row must be updated or the file will not upload.

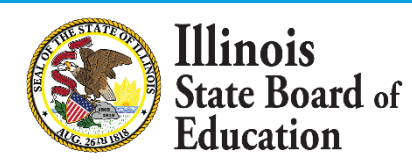

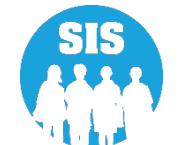

### Adding Data to the Excel Template

- Data can be added to the template by typing it in or pasting from another source.
- Always use Paste Special "Values" when pasting into the templates. (If the "Values" option is not available, use Paste Special, or "Text" - you must add the actual data without including any additional formatting.)
- After data is submitted, it can be requested from SIS using the Request File function.
  - To request a file, login to SIS and Click the "Request File" link
  - Example: Creating a Demographic Enrollment file

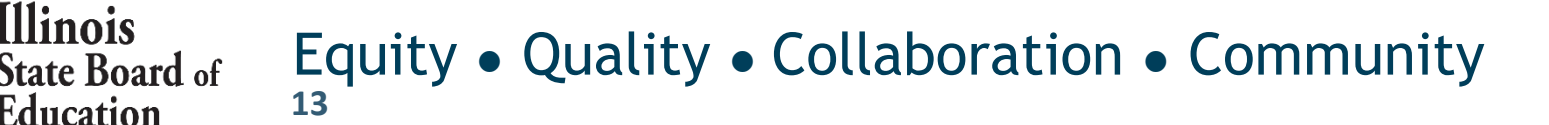

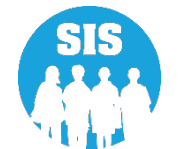

#### **Request District-Wide Student Data Files**

- 504 Plan
- Adjusted Cohort Graduation Rate
- Assessment DLM-AA Pre-ID
- Assessment DLM-AA Correction
- Assessment DLM-AA Score
- Assessment IAR Pre-ID
- Assessment IAR Correction
- Assessment IAR Score
- Assessment PARCC Score
- Assessment SAT/PSAT Pre-ID
- Assessment SAT/PSAT Correction
- Assessment SAT/PSAT Score
- ACCESS Assessment Correction
- ACCESS Scores
- Alternate ACCESS Score
- Birth to 3 V2
- College and Career Readiness Indicator
- College Course Assignment
- Demographics and Early Childhood
- Early Childhood Programs
- EL Screener
- EL Update
- Early Childhood Outcomes
- Exit Enrollment

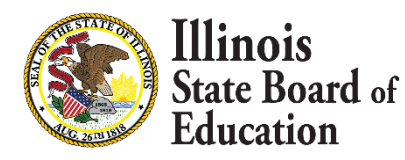

- Explore (Retired)
- Gifted and Accelerated
- Homeless
- Immigrant
- Outside Course Assignment
- Restraint and Time Out
- Plan (Retired)
- Pre-K Follow-Up (Retired)
- Prenatal
- Preschool Student Course Assignment
- RSSP
- Service Provider
- Student Address
- Student Attendance V2
- Student Course Assignment
- Student Demographics
- Teacher Course Assignment Entry
- Teacher Course Assignment Exit

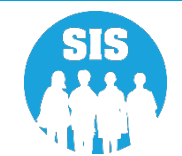

**SIS Homepage** 

| E State Board of 1             | Educati | on                                     |                                       |             |              | Helpful Resources 👻 Contact Technical Suppo                                                                                                    |
|--------------------------------|---------|----------------------------------------|---------------------------------------|-------------|--------------|----------------------------------------------------------------------------------------------------|
| SIS                            |         | 🔑 SIS Key Dates                        |                                       |             |              | 🗄 🔿                                                                                                    |
| 💄 IBM SIS Test User            | -       | Dec 16, 2021 DLM-AA                    | Last Day of Corrections for the Pur   | pose of A   | ccountabilit | ity and School Report Card for SY 2021                                                                                                    |
| <b>A</b>                       |         | Dec 21, 2021 ACCESS                    | Last Day of Corrections for the Pur   | pose of A   | ccountabilit | lity and School Report Card for SY 2021                                                                                                    |
| T Home                         |         | Jan 04, 2022 DLM-AA                    | Pre-ID file sent to Vendor            |             |              | Next SIS Webinar                                                                                                    |
| 🍟 Student                      | -       | Jan 07, 2022 Deadline                  | to review SAT with Essay Pre-ID in    | SIS for tra | nsmission    | n to College Board (March schedule)                                                                                                    |
| _                              |         | Jan 10, 2022 SAT (Fa                   | I) Final Scores posted in SIS (Antici | pated the   | week of Jar  | anuary 10, 2022)                                                                                                    |
| Assessment                     | •       | Jan 12, 2022 ACCESS                    | Testing - Primary Start Date for SY   | 2022        |              |                                                                                                    |
| 🖻 Adjusted Cohort              |         | Jan 14. 2022 Fall of S                 | chool Year 2022 (2021-2022) - Tead    | her and St  | tudent Cour  | urse Assianment data due                                                                                                    |
| Teacher                        |         | P District Status as of 12/01/2021     | 17:03 PM                              |             |              |                                                                                                    |
|                                |         | School All Schools                     | ✓ ● Home                              | O Serving   |              |                                                                                                    |
| 🐓 Prenatal                     |         | District Metrics Early Childhood M     | etrics                                |             |              |                                                                                                    |
| 내 Reports                      |         | Current Collection Completion Status   | Required (                            | Complete    | Percent      | Current Enrollments & Program Indicators                                                                                                    |
| 🍰 Batch File Processing        | •       | Prenatal                               | 0                                     | 0           | -            |                                                                                                    |
| <b>D</b>     <b>T</b> - ( -    |         | Birth To Three Student Programs        | 0                                     | 0           | -            | 600                                                                                                    |
| Batch Transfers                |         | Birth To Three Program Providers       | 0                                     | 0           | -            |                                                                                                    |
| Request File                   |         | Birth To Three Caregivers              | 0                                     | 0           | -            |                                                                                                    |
|                                |         | Early Childhood Outcomes (ECO) Rating  | s 17                                  | 16          | 94%          |                                                                                                    |
| Web Service                    |         | Early Childhood Student Programs       | 406                                   | 406         | 100%         |                                                                                                    |
| District Data Verification     |         | Early Childhood Program Providers      | 406                                   | 406         | 100%         |                                                                                                    |
|                                |         | El Screener                            | 17                                    | 17          | 100%         |                                                                                                    |
| Seal of Biliteracy Application |         | Homeless                               | 141                                   | 141         | 100%         |                                                                                                    |
|                                |         | Eligible for Immigrant Student Program | 511                                   | 511         | 100%         | Birth:<br>Birth:<br>Birth:<br>Candogar<br>Cando<br>Cando |
|                                |         | Student Address for NEW IDEA students  | 659                                   | 659         | 100%         | <u> </u>                                                                                                    |
|                                | -       | Regional Safe Schools Program (RSSP)   | 4                                     | 4           | 100%         | CurrentEnrollment                                                                                                    |
| Log Out                        | •       | Student Discipline                     | NA                                    | 0           | NA           |                                                                                                    |

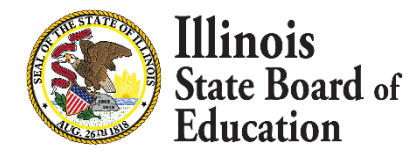

15

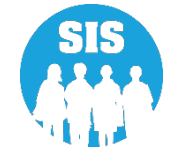

**Request File** 

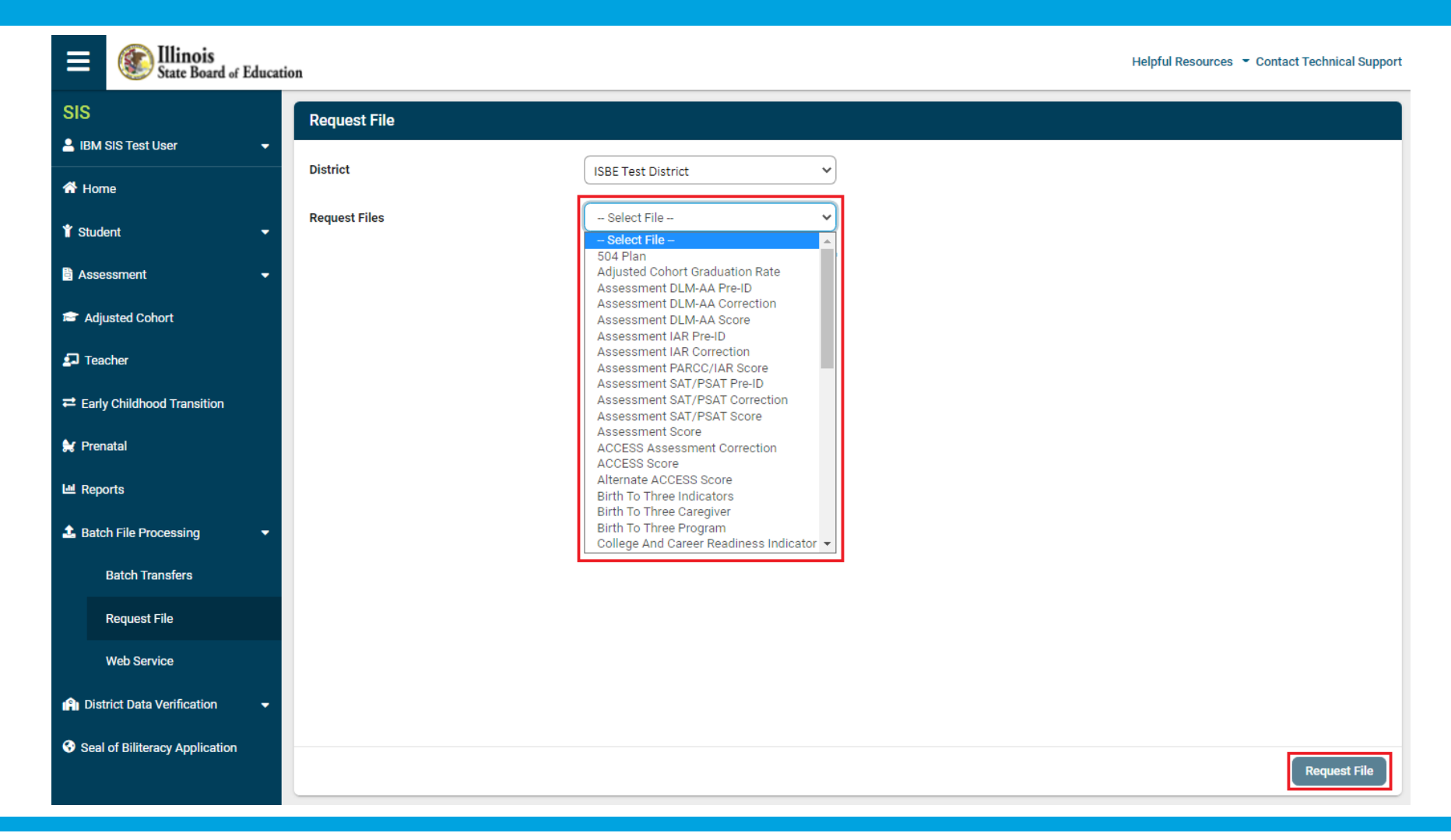

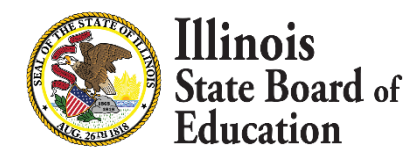

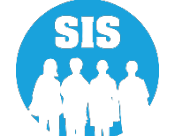

17

Batch File Status: Batch Transfer Screens

| E State Board of Educ        | ation                                                                    | Helpful Resources Contact Technical Support |
|------------------------------|--------------------------------------------------------------------------|---------------------------------------------|
| SIS<br>IBM SIS Test User     | Batch Transfers                                                          |                                             |
| 🖀 Home                       | Choose File No file chosen Upload                                        |                                             |
|                              | File Type: All 🗸                                                         |                                             |
| Assessment                   | File Name: File Status Refresh                                           |                                             |
| Adjusted Cohort              |                                                                          |                                             |
| 🗗 Teacher                    |                                                                          |                                             |
|                              | Iransmitted Batch Files                                                  |                                             |
| 😫 Prenatal                   | No batch files found in the past 6 months to match your search criteria. |                                             |
| 네 Reports                    |                                                                          |                                             |
| ▲ Batch File Processing -    |                                                                          |                                             |
| Batch Transfers              |                                                                          |                                             |
| Request File                 |                                                                          |                                             |
| Web Service                  |                                                                          |                                             |
| A District Data Verification |                                                                          |                                             |

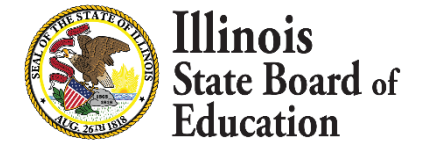

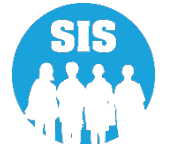

### **ISBE Data Transfer Web Service for Batch Automation**

This service is suitable for both LAN and Web applications and also works for ISBE Web Application Security System (IWAS) and Non-IWAS based systems. The web service provides a method for entities outside of ISBE to programmatically automate the sending and retrieving of batch data to any system. Any modern programming language should have the ability to call a web service to automate the sending and retrieving of batch data.

Each web service user needs a unique Activation Key which identifies the user and the system that is associated with the batch data. Generally the ISBE system you are working with will provide a method for you to create an activation key.

The web service is hosted on a secure web server so all data transfers will be secure and encrypted so there is no need for external encryption or decryption of data.

All SIS formats are supported.

400+ Districts are currently using the web service.

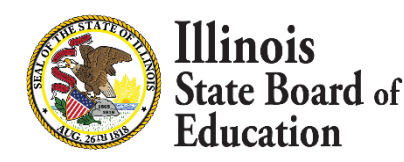

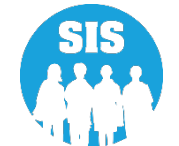